## D-Link Quick Installation Guide

This product can be used with the following operating systems: Windows XP, Me, 2000, 98SE

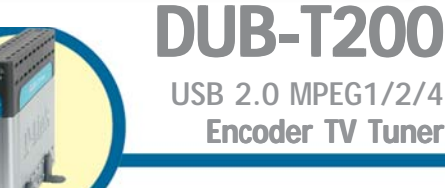

## **Before You Begin**

You must have at least the following:

- Intel Pentium III 550 MHz or Higher (PIII 1 GHz Recommended)
- Microsoft Windows XP/Me/2000/98SE
- 128 MB RAM or Higher
- VGA Card with 16 MB RAM
- An available USB port (USB 2.0 Recommended)
- CD-R/W or DVD-R/W (For DVD, SVCD, VCD)

## **Check Your Package Contents**

These are the items included with your purchase: If any of the below items are missing, please contact your reseller.

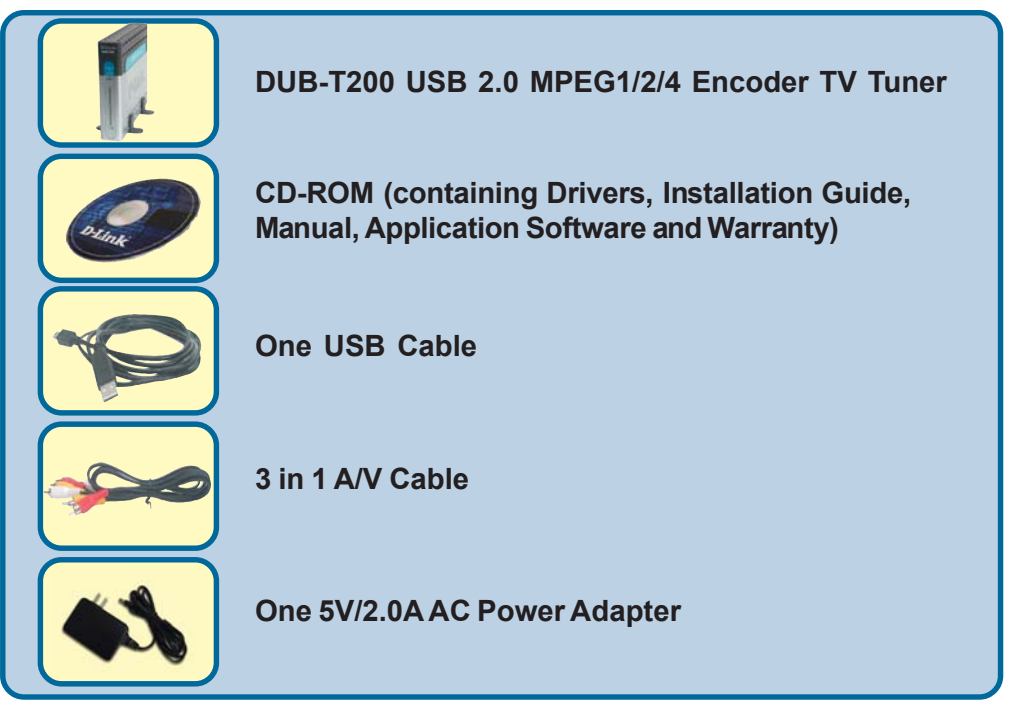

## Run the Driver CD before you install the DUB-T200

For the first-time installation of DUB-T200, two steps are involved: USB 2.0 Driver and software. See below for detailed descriptions of these installations.

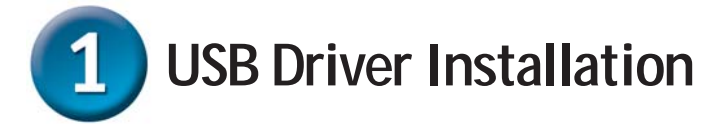

Turn on your computer and Insert the D-Link DUB-T200 Driver CD in the CD-ROM drive.

Click Install DUB-T200 Driver

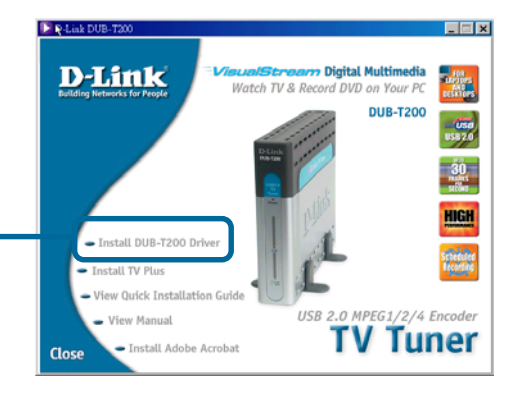

If the Autorun screen does not automatically start, click on **Start > Run**, enter "D:\Bin\Autorun.exe" and click OK. "D" represents the letter of your CD-ROM drive. Replace it if your CD-ROM drive is a different letter.

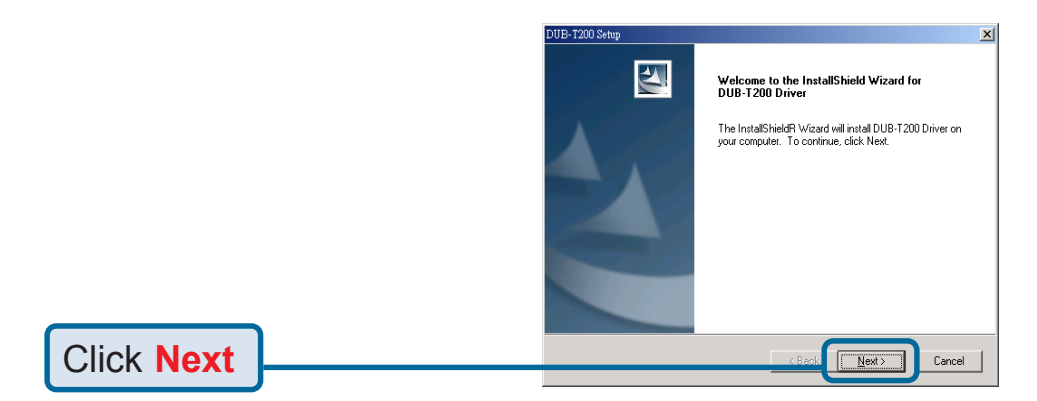

# USB Driver Installation (Continued)

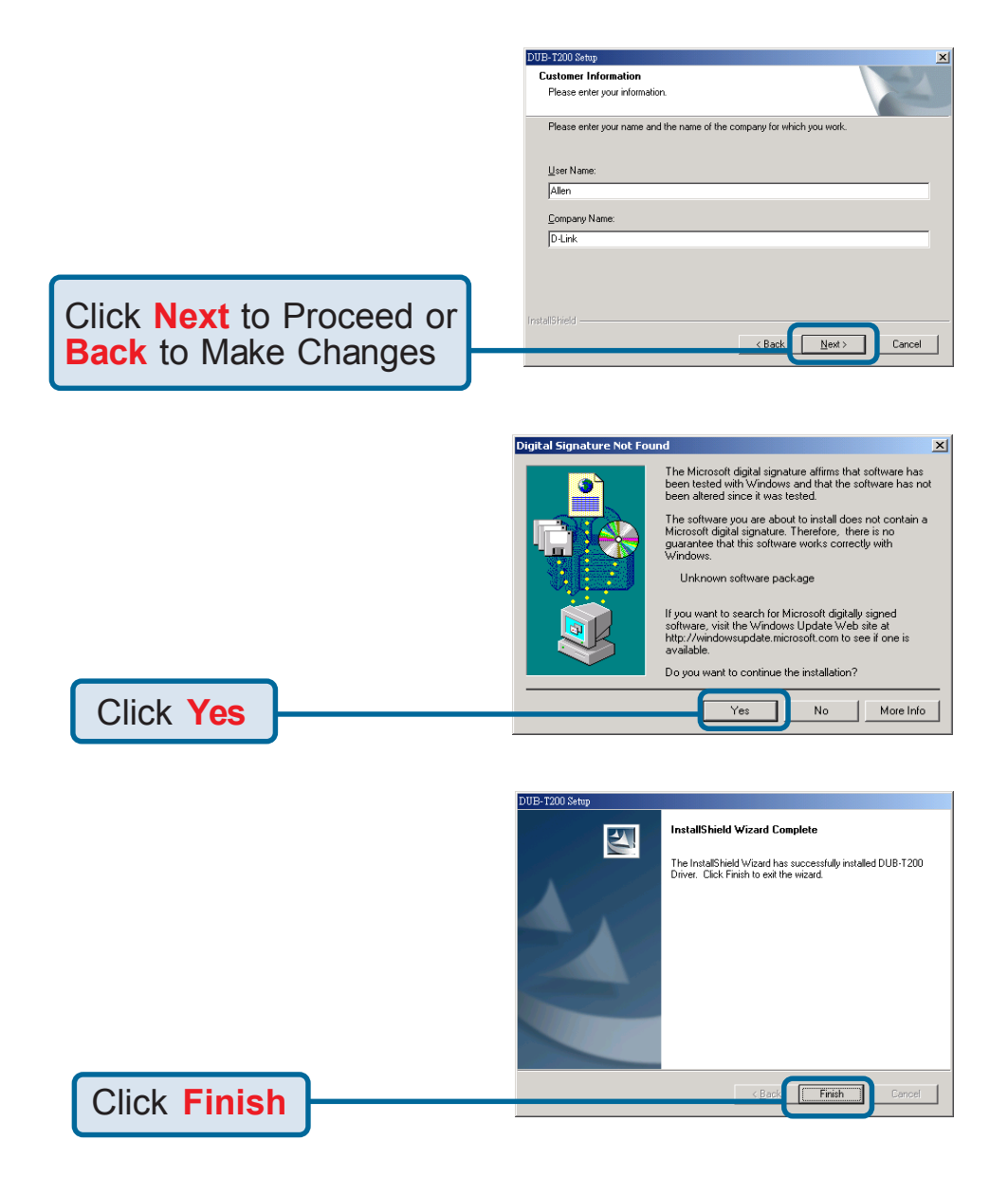

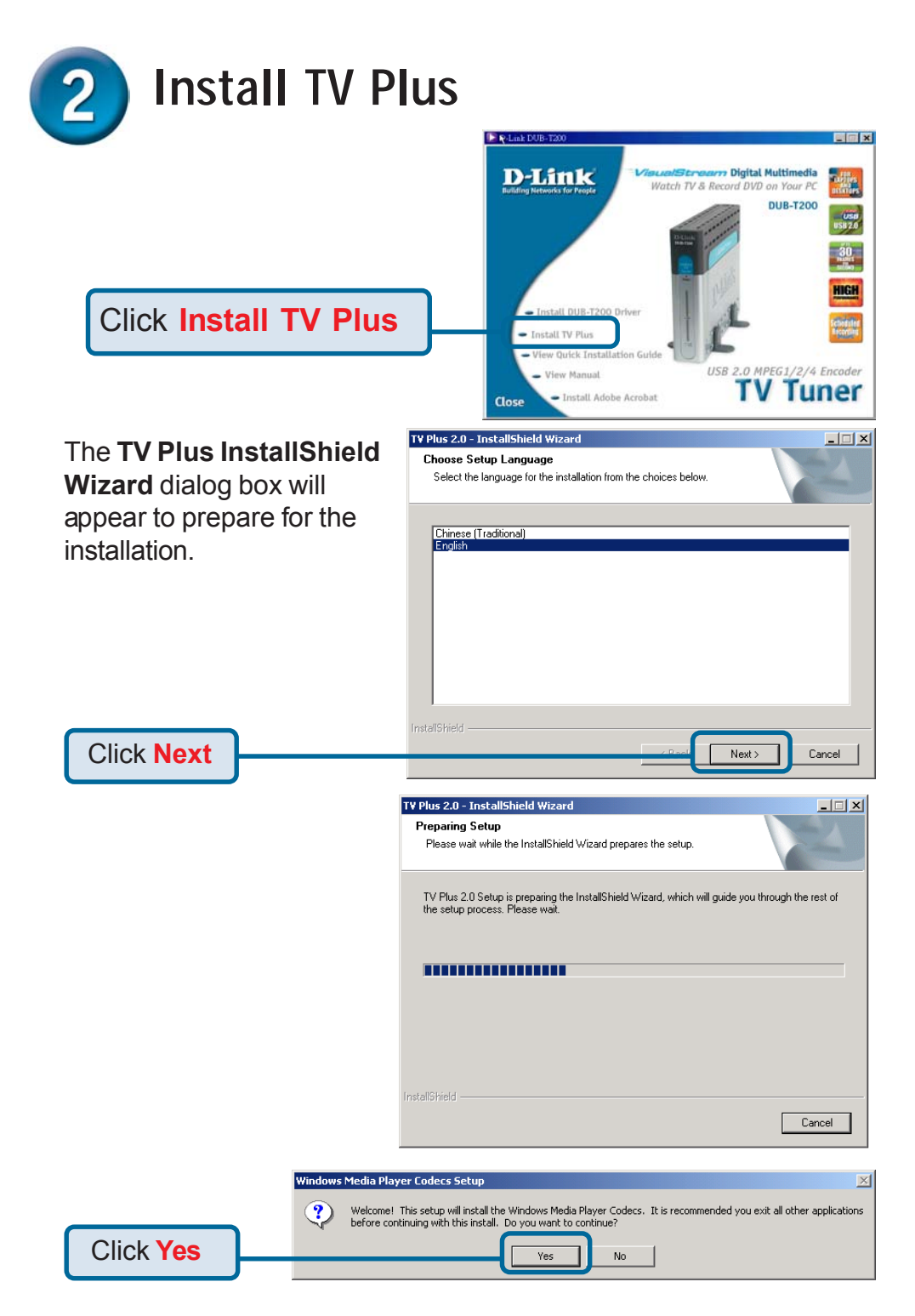

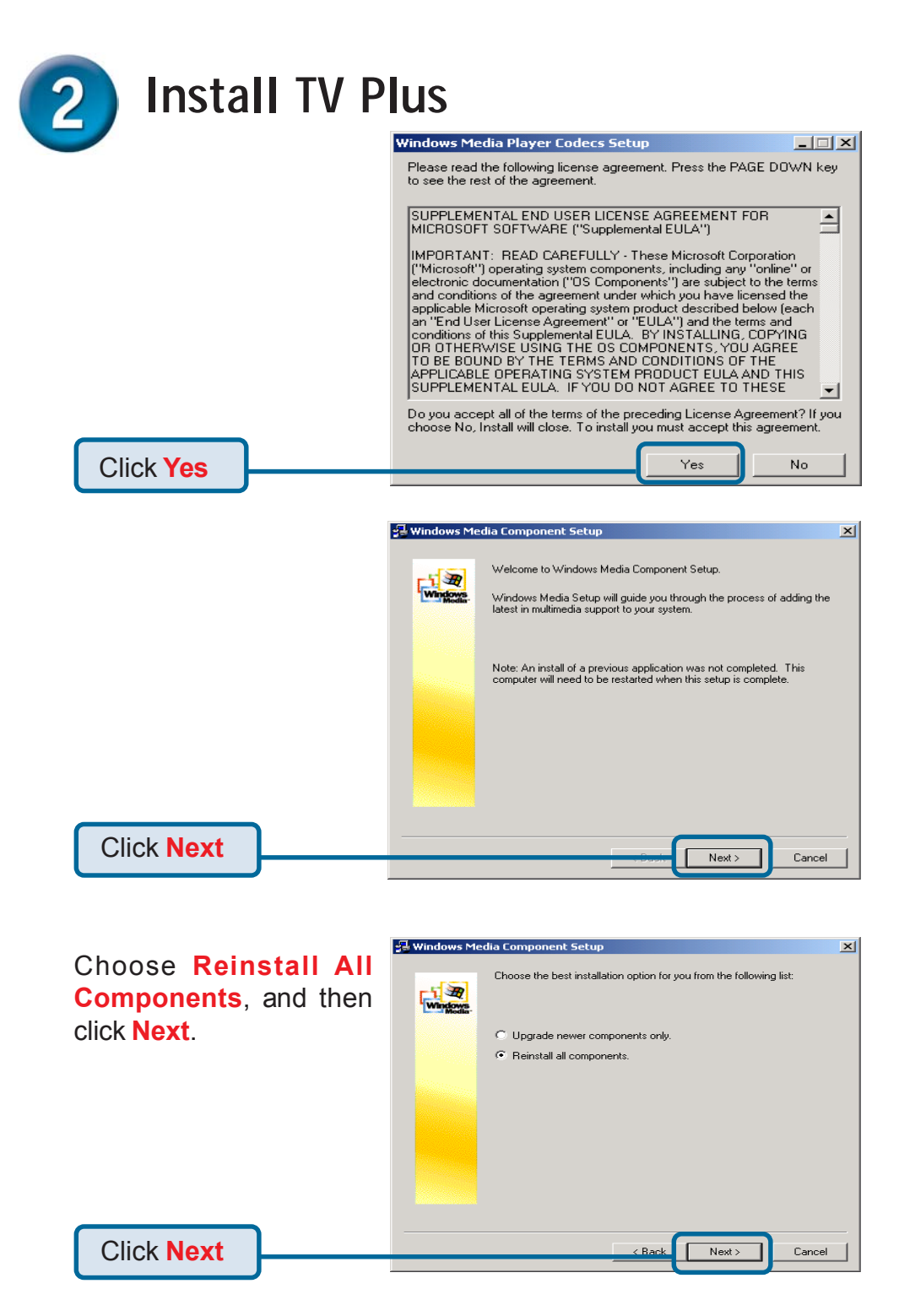

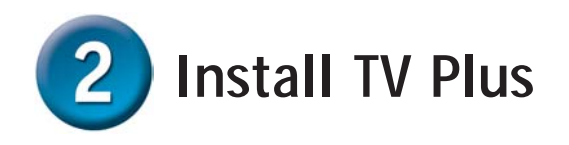

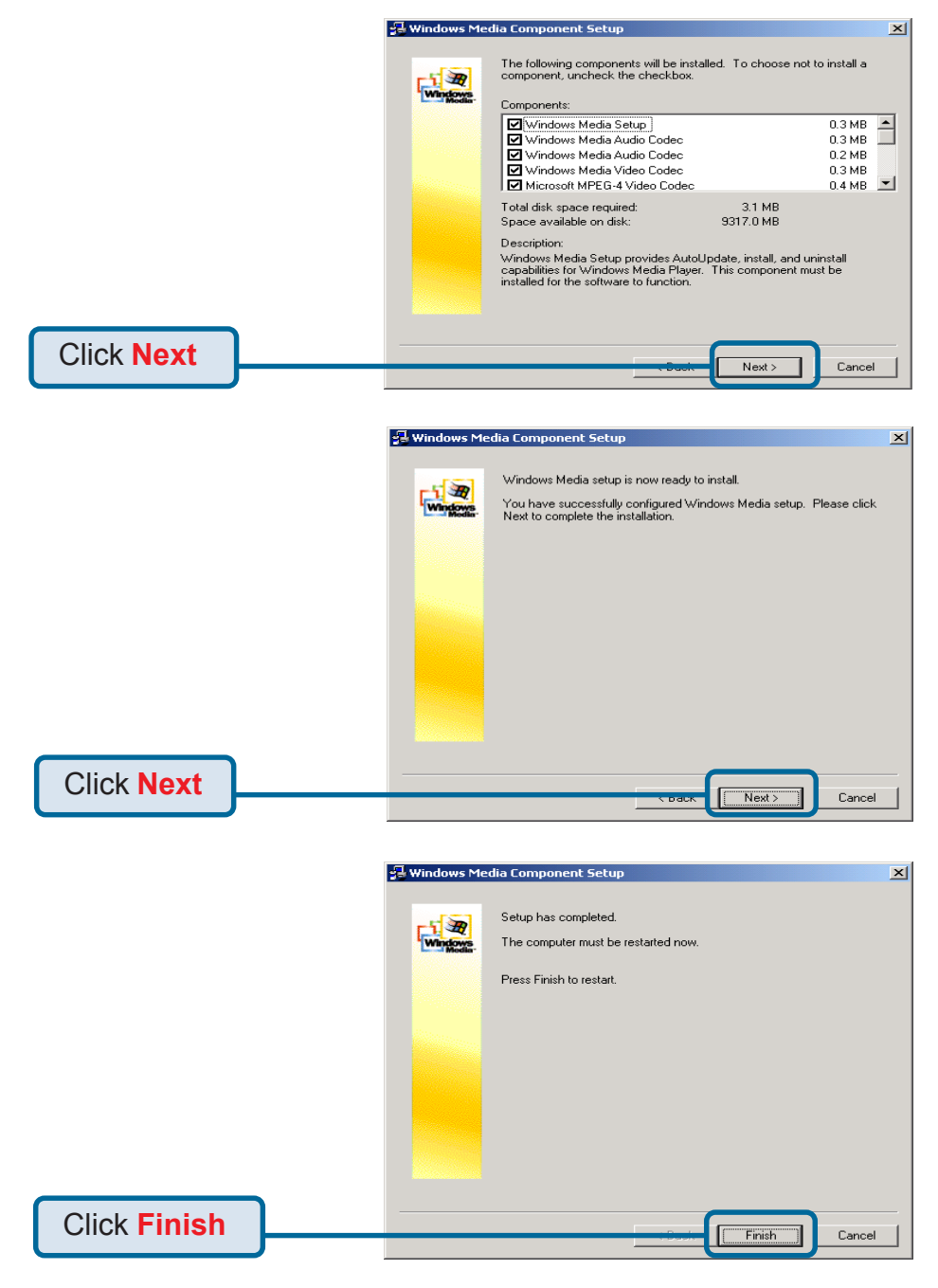

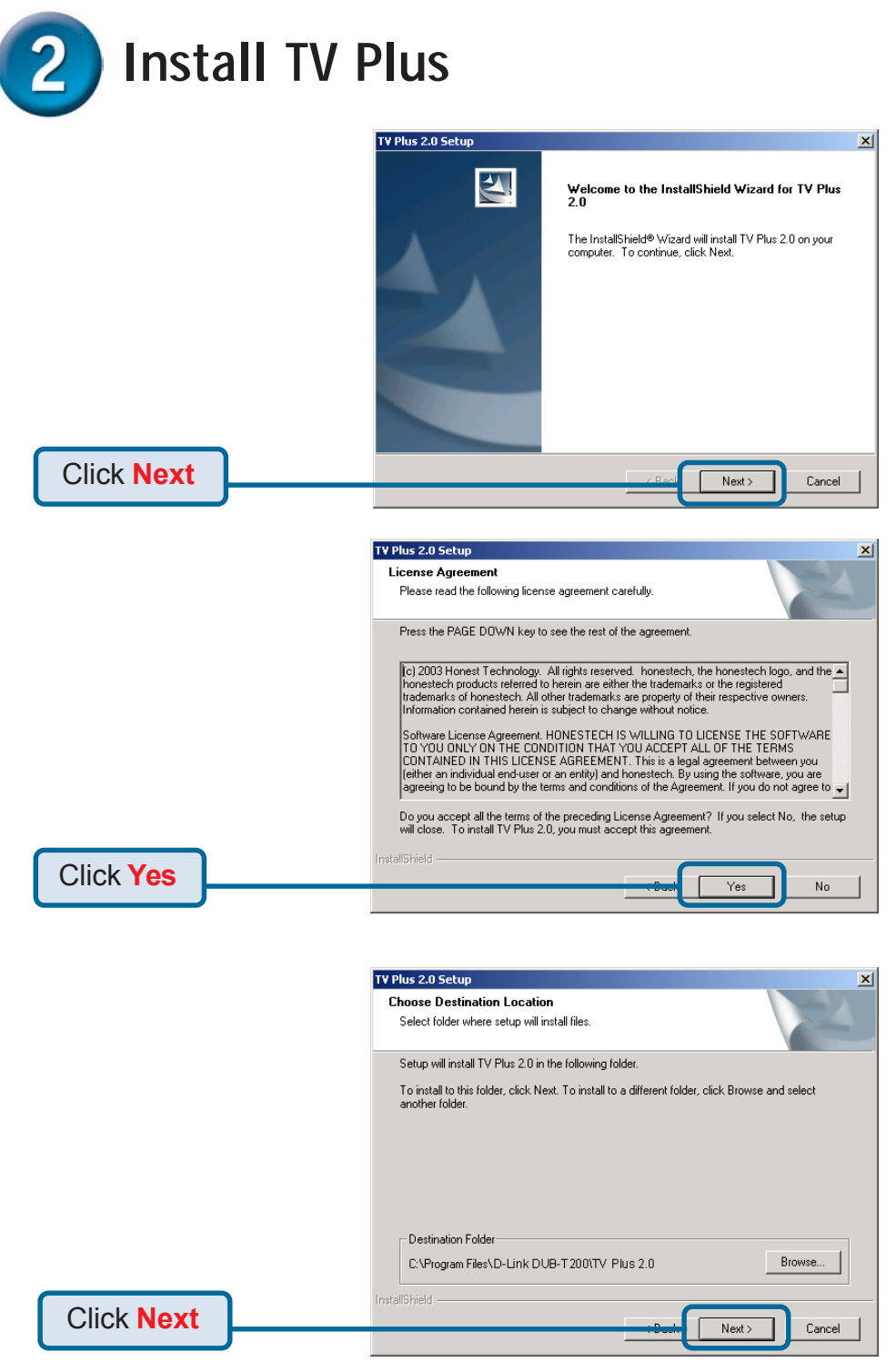

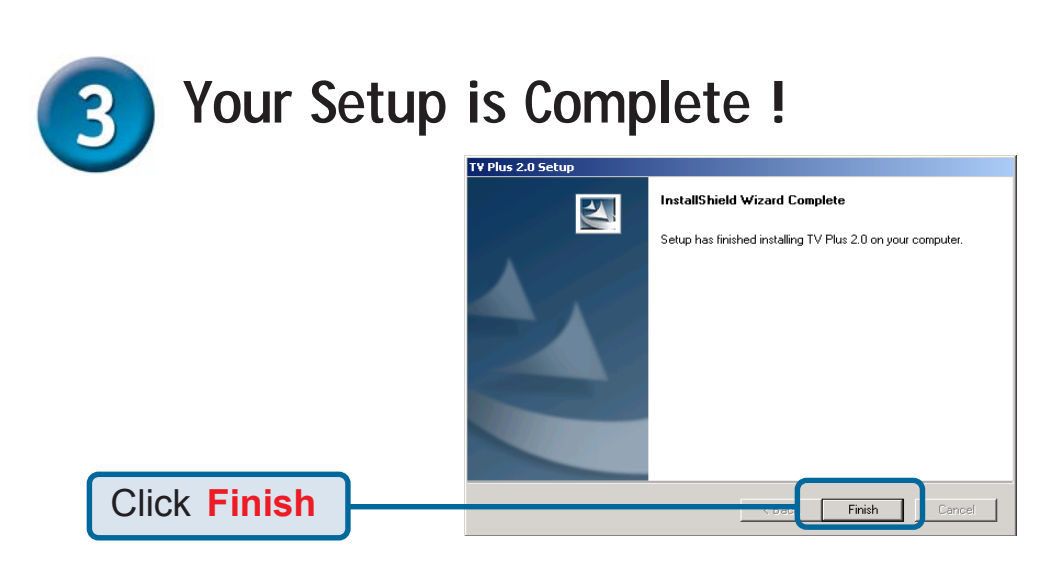

Now on your computer desktop, you will find the TV Plus desktop

icon. Double click  $\mathbf{D}_{\mathbf{k}}$  to proceed with the registration.

| In the opened <b>Serial</b><br><b>Number Check</b> dialog<br>box, enter the texts - on<br>your CD paper bag. When<br>finished, click <b>OK</b> . | Serial Number Check                           |
|----------------------------------------------------------------------------------------------------|-----------------------------------------------|
|                                                                                                    | This product has been developed by honestech. |
| Click OK                                                                                                    | OK Cancel                                     |

When you finish the installations mentioned above, launch TV Plus and choose the **TVR** mode from the **Application Bar** on the interface to acquire the video source. For more details about TV Plus, please click the **Help** button, rolearn more about the program.

### **Technical Support**

You can find software updates and user documentation on the D-Link website.

D-Link provides free technical support for customers within the United States and within Canada for the duration of the warranty period on this product.

U.S. and Canadian customers can contact D-Link technical support through our website, or by phone.

### Tech Support for customers within the United States:

**D-Link Technical Support over the Telephone:** (877) 453-5465

24 hours a day, seven days a week.

**D-Link Technical Support over the Internet:** http://support.dlink.com email:support@dlink.com

#### Tech Support for customers within Canada:

**D-Link Technical Support over the Telephone:** (800) 361-5265

Monday to Friday 8:30am to 9:00pm EST

*D-Link Technical Support over the Internet:* http://support.dlink.ca email:support@dlink.ca

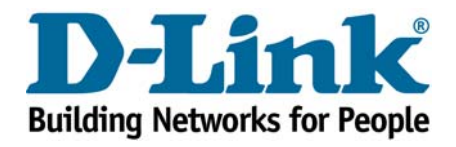